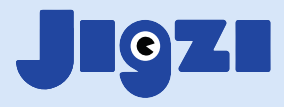

## How to manage your Jigzi School subscription

## How to see your account details

 Once you have signed up, you can check your account details by clicking Account from the pull-down menu you see when you click your name on the top right of the screen.

| Jıgzı        | යි<br>Home Co                          | ntent Create | <i>Я</i> ₽R<br>● Community | ①<br>About JI  | Plans                                      | 🤊 🔎                             | Shalom Jane |  |
|--------------|----------------------------------------|--------------|----------------------------|----------------|--------------------------------------------|---------------------------------|-------------|--|
| What are you | looking for? All o                     | ages         | ∼   All language           | 98 ~           | J.                                         | ane                             |             |  |
| JIGS (2      | We                                     | e found 214  | 11 JIGs, 153 F             | Playlists ar   | 🖑 My JIGs<br>🖹 My playlist<br>🖹 My course: | 3<br>S                          |             |  |
|              |                                        | Top rated    |                            |                | ∰ My resources                             |                                 |             |  |
| 1            | חטיכימנטע<br>ס                         | 1            | -                          |                | Account                                    |                                 |             |  |
| The          | Alef Bet Song   Ji                     | Alef Bet     | Alef (א) Lc                | oses Her Voice | Logout                                     | הכרות: שלום                     | _           |  |
| O G Pre      | Plays <b>z360  </b> Likes<br>⊢K → Elem | en ⊕         | Plays 20                   | 783   Likes 5  | en ටංට Pre                                 | Plays 1348   Likes<br>-K → Elem | 8<br>⊕he    |  |

- 2. Click **School plan** in the left-hand panel.
- 3. You can now see the plan that you chose, the credit card you are paying with and when the trial will end. If you need to change any of the details, or to cancel your plan, click the **Customer portal** button, and make your changes there.

| 3-9-1         | Home  | Content | Create                                       | Community                                                                               | About JI                                                                       | Plans                                                                              | @ 阕                                                                           | Shalom Jan |  |
|---------------|-------|---------|----------------------------------------------|-----------------------------------------------------------------------------------------|--------------------------------------------------------------------------------|------------------------------------------------------------------------------------|-------------------------------------------------------------------------------|------------|--|
|               |       |         | Jigzi f                                      | ilters                                                                                  |                                                                                |                                                                                    |                                                                               |            |  |
| R             |       |         | A note a<br>of all ag<br>you, use<br>images, | bout our filters: Ji<br>es and affiliations<br>these filters to fir<br>resources and Ji | believes in mak<br>s. If you would lik<br>ne-tune your sec<br>Gs leave these b | ing Jewish educatior<br>e to see only what Jig<br>rrch results. If you wo<br>lank. | n accessible to ALL Jew<br>gzi tags as relevant to<br>uld like to see ALL our | ð,         |  |
| Jane          | Cohen |         | Relevan                                      | t age groups                                                                            |                                                                                |                                                                                    | Edit                                                                          | )          |  |
|               |       |         | Relevan                                      | t subjects                                                                              |                                                                                |                                                                                    | Edit                                                                          |            |  |
| Jigzi filters |       |         | Affiliatio                                   | n                                                                                       |                                                                                |                                                                                    | Edit                                                                          | )          |  |
| School plan   |       |         |                                              |                                                                                         |                                                                                |                                                                                    |                                                                               |            |  |
|               |       |         | Schoo                                        | ol plan                                                                                 | Custome                                                                        | r portal                                                                           |                                                                               |            |  |
|               |       |         | Plan                                         |                                                                                         | School - Up                                                                    | to 10 teachers                                                                     |                                                                               |            |  |
|               |       |         | Price                                        |                                                                                         | \$120.00 per month (20% off with JIGZI LAUNCH<br>SPECIAL until 2024-09-06)     |                                                                                    |                                                                               |            |  |
|               |       |         | Trial end                                    | ls on                                                                                   | Sep 11, 2023                                                                   |                                                                                    |                                                                               |            |  |
|               |       |         | Auto ren                                     | ew                                                                                      | On On                                                                          |                                                                                    |                                                                               |            |  |
|               |       |         | Poymen                                       | tmethod                                                                                 | 40                                                                             | 104                                                                                |                                                                               |            |  |

For any help with your school account or to book a training: schools@jigzi.org